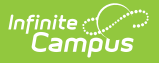

# **SAE Calculation Tool (Maryland)**

Last Modified on 01/15/2025 12:38 pm CST

### Tool Search: SAE Calculation Tool

Report Editor | Calculate and Update State Aid Eligibility Values | Results Report Layout | Errors / Warnings | SAE Code Values | Attendance Calculation Logic

The SAE Calculation Tool determines State Aid Eligibility (SAE) and populates the State Aid Eligibility field on the Enrollment tab. SAE is reported in the September 30th Attendance report.

The September 30th Attendance and Enrollment report requires districts to report a State Aid Eligibility type. The calculation used to determine the eligibility is very complex. To ensure the extract is generated in a reasonable amount of time, the SAE calculation is completed using this tool.

| ation Tool ☆                                                                          |                                                                                                    | Reporting > MD State Reporting > SAE                                                                                                    | E Calculation Too                                                                                                    |
|---------------------------------------------------------------------------------------|----------------------------------------------------------------------------------------------------|----------------------------------------------------------------------------------------------------|----------------------------------------------------------------------------------------------------|
| Tool                                                                                  |                                                                                                    | 1                                                                                                    |                                                                                                    |
| ulate the State Aid Eligibility and popu<br>ndar(s) selected in the editor. If more t | ate a value in the enrollment field. The calculation will be<br>han one calendar is selected the results file will only be                                                                                                    |                                                                                                    |                                                                                                    |
| t an operation of either Overwrite or Fil                                             | Null Values Only                                                                                                    |                                                                                                    |                                                                                                    |
| rwrite only existing values in the datab                                              | ase                                                                                                    |                                                                                                    |                                                                                                    |
| ly: Will only populate a value if current                                             | value is null                                                                                                    |                                                                                                    |                                                                                                    |
| d that a test be run prior to the running<br>ber of enrollments updated. The gene     | the calculation. The "test" option will provide a results report<br>rate option will also provide these results.                                                                                                    |                                                                                                    |                                                                                                    |
| d, user must navigate to the batch que                                                | or process inbox to receive the results reports.                                                                                                    |                                                                                                    |                                                                                                    |
| In for previous or current calendars                                                  |                                                                                                    |                                                                                                    |                                                                                                    |
| 0.00                                                                                  | Select Calendars<br>Which calendar(s) would you like to include in the<br>report?                                                                                                    |                                                                                                    |                                                                                                    |
| Overwrite     Fill Null Value Only                                                    | active year                                                                                                    |                                                                                                    |                                                                                                    |
| 09/30/2024                                                                            | O list by school                                                                                                    |                                                                                                    |                                                                                                    |
| CSV v                                                                                 | O list by year                                                                                                    |                                                                                                    |                                                                                                    |
|                                                                                       | 24-25  24-25 0007 Cecil Elementary 24-25 0008 City Springs Elem/M                                                                                                    |                                                                                                    |                                                                                                    |
|                                                                                       | 24-25 0010 James McHenry Ele                                                                                                    |                                                                                                    |                                                                                                    |
| Test Generate                                                                         | 24-25 0012 Lakeland Elementar                                                                                                    |                                                                                                    |                                                                                                    |
| Submit to Botch                                                                       | Of OF OOR Toroch Tileborg Fig                                                                                                    |                                                                                                    |                                                                                                    |
|                                                                                       | Tool Ulate the State Aid Eligibility and popul dar(s) selected in the editor. If more t an operation of either Overwrite or Fill write only existing values in the datab ly: Will only populate a value if current ly. user must navigate to the batch que in for previous or current calendars Overwrite Fill Null Value Only O9/30/2022 | Tool         ulate the State Aid Eligibility and populate a value in the enrollment field. The calculation will be dar(s) selected in the editor. If more than one calendar is selected the results file will only be         can operation of either Overwrite or Fill Null Values Only         rwmte only existing values in the database.         ly: Will only populate a value if current value is null         that a test be run prot to the running the calculation. The 'test' option will provide a results report ber of enrollments updated. The generate option will also provide these results.         ly user must navigate to the batch que or process inbox to receive the results reports.         in for previous or current calendars         Overwrite         Overwrite         Fill Null Value Only         Overwrite         Init Null Value Only         Ist by school         Ist by school         Ist by school         Ist by school         Ist by school         Ist by school         Ist by school         Ist by school         Ist by school         Ist by school         Ist by school | Tool         ulate the State Aid Eligibility and populate a value in the enrollment field. The calculation will be todar(s) selected in the editor. If more than one calendar is selected the results file will only be         (an operation of either Overwrite or Fill Null Values Only mortle only existing values in the database ly: Will only populate a value if current value is null         11 that a test be run prior to the running the calculation. The Test Option will provide a results report ber of enrollments updated. The generate option will also provide these results.         12 user must navigate to the batch que or process inbox to receive the results reports.         In for previous or current calendars         Select Calendars         Which calendar(s) would you like to include in the report?         Isi by school         Isi by year         24-25         24-25         24-25         24-25         24-25         24-25         24-25         24-25         24-25         24-25         24-25         24-25         24-25         24-25         24-25         24-25         24-25         24-25         24-25         24-25 |

# **Report Editor**

| Report Option       | Description                                                                                                    |
|---------------------|----------------------------------------------------------------------------------------------------|
| Mode Selection      | <ul> <li>Overwrite: Overwrites any existing State Aid Eligibility values.</li> <li>Fill Null Value Only: If a student does not have a State Aid Eligibility value, this option calculates and adds the value to their Enrollment.</li> </ul> |
| September 30th Date | Defaults to 09/30/YYYY.                                                                                                    |

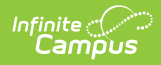

| Format                     | Indicates how the report generates:<br>• CSV<br>• PDF<br>If more than one calendar is selected the results file is only available<br>in CSV.                                                                                                    |  |
|----------------------------|----------------------------------------------------------------------------------------------------|--|
| Exclude Cross-Site<br>Data | <ul> <li>Cross-site section enrollment data is <b>not</b> included in the report when checked.</li> <li>Cross-site enrollment functionality must be enabled at the district level for the checkbox to display.</li> <li>Defaults to checked.</li> </ul>                                                                                               |  |
| Ad Hoc Filter              | When chosen, only those students included in the selected ad hoc<br>filter are reported in the extract, if they meet the requirements of<br>the extract.                                                                                                    |  |
| Select Calendars           | At least one calendar needs to be selected in order to generate the report. Calendars can be selected by the active year, by school name or by year.                                                                                                    |  |
| Test                       | Calculates based on selections in extract editor and requirements<br>outlined in Absence Calculation for students and returns a results<br>report.                                                                                                    |  |
| Generate                   | To display the results of the report immediately, click the <b>Generate</b><br><b>Report</b> button. This is best if the selection criteria is small (one or<br>two calendars, a short date range, a smaller student selection, etc.).                                                                                                    |  |
| Submit to Batch            | To display the results of the report at a later time, click the <b>Submit</b><br><b>to Batch</b> button. The Batch Queue tool is used by some districts<br>/states to generate large, system-intense reports. This tool helps<br>prevent report time-out errors and/or system performance issues.<br>See the Batch Queue article for more information |  |

# **Calculate and Update State Aid Eligibility Values**

- 1. Select one of the following modes:
  - Overwrite
  - Fill Null Value Only
- 2. Select a **Calendar**. At least one calendar needs to be selected in order to generate the report.
- 3. Click the **Test** button.

## Result

The tool calculates SAE values for students and returns a results report.

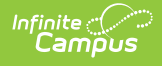

### Errors/Warnings

#### State Aid Eligibility Results Report

Number of Enrollments Updated: 10 (In TEST mode no data has been inserted into the database.)

| LEA | School<br>Number | State Wide<br>Unique ID | Local Student<br>Number | Last Name | First Name | Birthdate | Grade | Enrollment<br>Start Date | Enrollment<br>End Date | Days<br>Attending | Days<br>Absent | SAE Value |
|-----|------------------|-------------------------|-------------------------|-----------|------------|-----------|-------|--------------------------|------------------------|-------------------|----------------|-----------|
|     | 0123             | 1234567890              | 999888777               | Anderson  | Sarah      | 19980208  | 12    | 2015-07-01               |                        | 226.00            |                | 07        |
|     | 0123             |                         |                         | Alberts   | Grace      | 20000721  | 09    | 2015-07-01               |                        | 226.00            |                | 05        |
|     | 0123             | 2345678901              | 555444333               | Brown     | Lisa       | 19990107  | 11    | 2015-08-26               |                        | 173.50            | 22.50          | 06        |
|     | 0123             |                         |                         | Garcia    | Bill       | 20000801  | 10    | 2015-08-01               |                        | 213.00            |                | 07        |
|     | 0123             |                         |                         | Grant     | Julie      | 19980501  | 09    | 2015-07-01               |                        | 226.00            |                | 05        |
|     | 0123             |                         |                         | Lewis     | Stephan    | 19991104  | 11    | 2015-07-01               |                        | 203.00            | 23.00          | 06        |
|     | 0123             |                         |                         | McMahon   | Stella     | 20010506  | 09    | 2015-07-01               |                        | 226.00            |                | 05        |
|     | 0123             |                         |                         | Moore     | Adam       | 20010117  | 10    | 2015-07-01               |                        | 226.00            |                | 05        |
|     | 0123             |                         |                         | Ross      | Shawn      | 20001220  | 10    | 2015-07-01               |                        | 226.00            |                | 05        |
|     | 0123             |                         |                         | Thomas    | Brian      | 19991202  | 11    | 2015-07-01               |                        | 226.00            |                | 05        |

State Aid Eligibility Results Report

### 4. Click the Generate button or Submit to Batch.

#### Result

The tool updates student's State Aid Eligibility values based on the options you selected on the editor. If a student is not able to meet any of the state aid eligibility values, a record does not report and the student appears on the errors extract. If the student does not have an active household address as of the September 30th date, the student reports with all address fields null. If the student is tied to more than one household, a record for each household reports.

## **Results Report Layout**

Different data elements display depending on the results, error, or warning scenarios. The possible options are indicated below.

## Click here to expand...

| Data Element Label | Description                                                                    | Location                                        |
|--------------------|--------------------------------------------------------------------------------|-------------------------------------------------|
| LEA                | The two-digit State designation of the LEA. Reports the State District Number. | District Information > State<br>District Number |

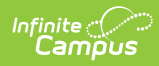

| School Number                  | <ul> <li>The identifying number of the school tied to the student's enrollment.</li> <li>1. Reports the school number from the resident school field on the student's enrollment if the school tied to the student's enrollment is a type of 99.</li> <li>OR</li> <li>2. Reports the home school number from the student's enrollment.</li> <li>OR</li> <li>3. Reports from the school number on the school table tied to the enrollment if Home School is null.</li> </ul> | School Information > Type ><br>99<br>Enrollment > Special Ed Fields<br>> Providing School<br>(enrollment.providingschool)<br>Enrollment > Home School<br>School Information > State<br>School Number(School at time<br>of enrollment) |
|--------------------------------|----------------------------------------------------------------------------------------------------|----------------------------------------------------------------------------------------------------|
| Statewide Unique<br>Identifier | Unique Student Statewide Identifier<br>(MSDE Assigned). Reports the Student<br>State ID.                                                                                                    | Demographics > Student<br>State ID                                                                                                    |
| Local Student<br>Number        | Unique Local Assigned Student<br>Number. Reports the Student Number.                                                                                                    | Demographics > Student<br>Number                                                                                                    |
| Last Name                      | <ul> <li>Reports the student's last name from<br/>the current Identity record.</li> <li>If Legal Last Name is not NULL,<br/>reports from Legal Last Name.</li> <li>If Legal Last Name is NULL,<br/>reports from Last Name.</li> </ul>                                                                                                    | Identities > Current Identity ><br>Legal Last Name<br>Identities > Current Identity ><br>Last Name                                                                                                    |
| First Name                     | <ul> <li>Reports the student's first name from<br/>the current Identity record.</li> <li>If Legal First Name is not NULL,<br/>reports from Legal Last Name.</li> <li>If Legal First Name is NULL,<br/>reports from Last Name.</li> </ul>                                                                                                    | Census > People > Identities<br>> Current Identity > Legal<br>First Name<br>Identities > Current Identity ><br>First Name                                                                                                    |
| Birth Date                     | The student's date of birth.                                                                                                    | Identities > Current Identity ><br>Birth Date                                                                                                    |
| Grade                          | The two-digit number of the grade in which the student is placed.                                                                                                    | Enrollments > Grade,<br>associated state grade level                                                                                                    |
| Household Name                 | The household name.                                                                                                    | Household > Address                                                                                                    |
| Household Address              | The address tied to the household.                                                                                                    | Household > Address                                                                                                    |

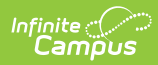

| Address Start Date       | The start date of the address.                                                                    | Household > Address > Start<br>Date  |
|--------------------------|---------------------------------------------------------------------------------------------------|--------------------------------------|
| Enrollment Start<br>Date | Enrollment StartThe student's enrollment start date.Date                                          |                                      |
| Enrollment End<br>Date   | The student's enrollment end date.                                                                | Enrollments > Enrollment End<br>Date |
| Days Attending           | The number of days the student attended.                                                          | Enrollment                           |
| Days Absent              | The number of days absent.                                                                        |                                      |
| SAE                      | State Aid Eligibility<br>The calculated value that was inserted<br>into the student's enrollment. |                                      |

# **Errors / Warnings**

| Error / Warning | Description                                                                                                    |
|-----------------|----------------------------------------------------------------------------------------------------|
| Error 1         | The student's enrollment(s) does not meet any of the State Aid<br>Eligibility options. No value was inserted or overwritten.                                                                                                    |
| Error 2         | The student's enrollment(s) is in a calendar with no instructional days.<br>The calendar is tied to a school with a Type that is not 99:Non Public.<br>No value was inserted or overwritten.                                                                                                    |
| Warning 1       | The students do NOT have any address active as of the September 30 <sup>th</sup> date in the extract editor in the state of Maryland. These students have received a State Aid Eligibility of 05. Students report once for each household and address. If the student is tied to more than one household, they will report multiple times.                |
| Warning 2       | The students have active enrollments but have 10 or more full-day<br>absences tied to state code 20 or 21 prior to the September 30th<br>effective date AND excused absences on and after the September<br>30th effective date. Students also have an SAE of 01, 02, 03, 05, 07,<br>or 09. Please review the SAE Eligibility determined for the students. |
| Warning 3       | The students' addresses are active after the September 30th date in<br>the extract editor with a state of Maryland. These students have<br>received a State Aid Eligibility of 05. Students will report once for each<br>household and address. If a student is tied to more than one<br>household, they report multiple times.                           |
| Warning 4       | Students have an SAE OF 10,11,12. Displays students are enrolled in PTECH (0875,0877,0878) and have an SAE code that is NOT 10, 11 or 12.                                                                                                    |

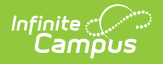

# **SAE Code Values**

State Aid Eligibility codes are assigned based on the following scenarios.

## Click here to expand...

| Value | Name                                          | Description                                                                                                    |  |
|-------|-----------------------------------------------|----------------------------------------------------------------------------------------------------|--|
| 00    | Withdrawn                                     | <ul> <li>The student has an enrollment end date in a selected calendar that is prior to the 9/30 Effective Date<i>Instructional days are not considered in this calculation.</i></li> <li>Enrollment end date is on the 9/30 Effective Date AND exit code is not T10.</li> </ul>                                                                                                    |  |
| 04    | Ineligible – no<br>attendance in<br>September | <ul> <li>The student is actively enrolled on the first instructional and attendance day of the calendar.</li> <li>AND</li> <li>The student is actively enrolled in the same calendar as of the 9/30 Effective Date. <ul> <li>There is no gap in enrollment.</li> </ul> </li> <li>AND</li> <li>The student has 0 Days Present. <ul> <li>If the student is not scheduled into ANY instructional periods during this time frame, those days are considered absent.</li> </ul> </li> </ul>                                                                                                    |  |
| 06    | Ineligible –<br>COMAR<br>13A.02.06            | <ul> <li>ONE of the following scenarios is true:</li> <li>Student of any age has at least a .5 day of attendance in August AND no attendance in September OR</li> <li>Student must be absent a full day on September 30th Effective Date AND has no attendance in October (regardless of excused/unexcused) OR</li> <li>Student must be present at least .5 day of attendance in September and .5 day in October AND has 10 or more consecutive absences. 10 consecutive absences must be state code of 20 or 21 and include the September 30th Effective Date AND the 1st Instructional/Attendance Day in October OR</li> <li>Student must be absent half a day on the September 30th Effective Date AND have no present days during the 10 Instructional/Attendance days before and after the September 30th Effective Date. The 10 absences before or after the September 30th Effective Date can have any state attendance code.</li> </ul> |  |

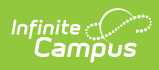

| Value | Name                                                               | Description                                                                                                    |
|-------|--------------------------------------------------------------------|----------------------------------------------------------------------------------------------------|
| 03    | Ineligible – age<br>less than 5                                    | The student did not qualify for a State Aid Eligibility of 00, 04 or 06.<br>AND<br>The student is enrolled in state grade level of 92, 93, 94, 95, or 96.                                                                                                    |
| 02    | Ineligible – age<br>21 and over                                    | The student did not qualify for a State Aid Eligibility of 00, 04, 06, or<br>03.<br>AND<br>The Student is 21 years old before September 1 <sup>st</sup> of the reporting<br>year.<br>AND<br>The student is present at least .5 day in September.                |
| 05    | Ineligible –<br>Maryland non<br>– resident<br>student              | The student did not qualify for a State Aid Eligibility of 00, 04, 06, 03<br>or 02.<br>AND<br>The student does not have an address where state = MD<br>• Check ALL active addresses tied to the student as of the<br>September 30 <sup>th</sup> effective date. |
| 09    | Ineligible –<br>Nonpublic<br>Placement                             | The student did not qualify for a State Aid Eligibility of 00, 04, 06, 03, 02, or 05.<br>AND<br>The student's enrollment as of the September 30 <sup>th</sup> Effective Date is in a school where school type is 99: non-public.                                |
| 07    | Ineligible –<br>documentation<br>of<br>immunization<br>unavailable | The student did not qualify for a State Aid Eligibility of 00, 04, 06, 03, 02, 05, or 09. AND The student does NOT have the Immunization Compliance box checked on their enrollment                                                                             |

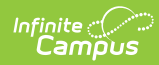

| Value | Name                      | Description                                                                                                    |
|-------|---------------------------|----------------------------------------------------------------------------------------------------|
| 01    | Eligible for<br>State Aid | The student did not qualify for a State Aid Eligibility of 00, 04, 06, 03, 02, 05, 09, or 07.<br>AND<br>The student is present for a full day on the September 30 <sup>th</sup> Effective<br>Date.                                                                                                   |
|       |                           | The student did not qualify for a State Aid Eligibility of 00, 04, 06, 03, 02, 05, 09, or 07.<br>AND                                                                                                    |
|       |                           | <ul> <li>The student is present at least .5 day of attendance in September and .5 day in October AND has less than 10 consecutive absences.</li> <li>Consecutive absences must be state code of 20 or 21.</li> <li>1. Find the last half or full day the student is present in September.</li> </ul> |
|       |                           | <ol> <li>Find the first half or full day the student is present in<br/>October.</li> </ol>                                                                                                    |
|       |                           | <ul> <li>Determine if between the September and October<br/>present days there are fewer than 10 Consecutive Full<br/>Day absences with a state code of 20 or 21.</li> </ul>                                                                                                    |
|       |                           | The student did not qualify for a State Aid Eligibility of 00, 04, 06, 03, 02, 05, 09, or 07.<br>AND<br>The student is present half a day on the September 30 <sup>th</sup> Effective Date<br>AND present at least half a day during the 10 Instructional/Attendance                                 |
|       |                           | days before and after the September 30 <sup>th</sup> Effective Date                                                                                                    |
| 10    |                           | <ul> <li>Student is enrolled in a PTECH school (0875, 0877, 0878)</li> <li>AND</li> <li>Student is in grade 9, 10 or 11. <b>OR</b></li> <li>Student is in grade 12 with no C60 exit code for any prior enrollment.</li> </ul>                                                                        |
| 11    |                           | <ul> <li>All of the following are true:</li> <li>Student is 5th year PTECH.</li> <li>Student is enrolled in a PTECH school (0875, 0877, 0878).</li> <li>Student is in grade 12.</li> <li>Student had a CXX exit code for the -1 school year.</li> </ul>                                              |
| 12    |                           | <ul> <li>All of the following are true:</li> <li>Student is 6th year PTECH.</li> <li>Student is enrolled in a PTECH school (0875,0877, 0878).</li> <li>Student is in grade 12.</li> <li>Student had a CXX exit code for the -2 school year.</li> </ul>                                               |

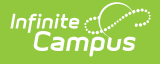

# **Attendance Calculation Logic**

- The attendance calculation is used to determine the following specific eligibilities: 00, 01, 04, and 06.
- The student must have an enrollment in the selected calendar(s). If the student has multiple enrollments in the selected calendar, multiple enrollments may be updated and appear on the Results Report unless the enrollment is marked as state excluded.
- The calculation is based on information from the September 30th date through the system date. No future data is considered.
- If the student has a value in the FTE field on their enrollment, then the tool completes the following steps.
  - 1. Finds the number of student day minutes from the calendar.
  - 2. Multiplies the number of student day minutes by the FTE (move decimal of FTE to the left two places).
  - 3. Divides the number of minutes the student was absent by the product.
    - Absences are defined by any Attendance Code tied to a state code of 1-21
  - 4. Converts the percent absent to the following values.

| Percent Absent | Absent Value | Attendance Value |
|----------------|--------------|------------------|
| 0-33           | 0            | 1                |
| 34-66          | .5           | .5               |
| 67-100         | 1            | 0                |

- If the student does NOT have a value in the FTE field on their enrollment, then the tool
  calculates the total number of absences for the reporting period based on the values found in
  System Administration > Calendar > Whole Day (absence) and Half Day (absence). Absences
  are defined by any Attendance Code tied to a state code of 1-21.
- If the student does NOT have an FTE filled out on their enrollment AND is not scheduled into any instructional periods, they are considered absent for the day.